### Integração de CT-e com TOTVS Colaboração

| Produto  | : | Microsiga Protheus - Gestão do Frete Embarcador |                    |   |          |
|----------|---|-------------------------------------------------|--------------------|---|----------|
| Projeto  | : | P12.0GFE01 - 5036                               | Data da publicação | : | 14/07/14 |
| País(es) | : | Todos                                           | Banco(s) de Dados  | : | Todos    |

Melhoria na recepção do CT-e pelo Totvs Colaboração integrando os CT-es com o Gestão de Frete Embarcador.

Quando o SIGAGFE não está implantado, os conhecimentos são processados e efetivados no recebimento como nota de serviço ou rateio, conforme notas relacionadas ao CT-e. Quando o SIGAGFE estiver implantado, os conhecimentos serão processados e efetivados dentro do GFE, como documentos de fretes. O parâmetro **MV\_INTGFE** é o responsável por validar tal condição.

A busca dos arquivos no TSS será realizada pela rotina **SCHEDCOMCOL.** Essa rotina faz parte programa **COMXCOL.PRW**, e como faz parte do ERP Protheus, os clientes que possuem somente o ERP Datasul integrado ao SIGAGFE, devem realizar a atualização deste programa (o programa não faz parte do módulo GFE).

Para viabilizar essa melhoria é necessário aplicar o pacote de atualizações (Patch) deste chamado.

#### Procedimento para Implementação

### Importante

Antes de executar o compatibilizador GFE11I04 é imprescindível:

- a) Realizar o backup da base de dados do produto que será executado o compatibilizador (diretório PROTHEUS\_DATA\DATA, se versão 10, ou \PROTHEUS11\_DATA\DATA, se versão 11) e dos dicionários de dados SXs (diretório PROTHEUS\_DATA\_SYSTEM, se versão 10, ou \PROTHEUS11\_DATA\SYSTEM, se versão 11).
- b) Os diretórios acima mencionados correspondem à **instalação padrão** do Protheus, portanto, devem ser alterados conforme o produto instalado na empresa.
- c) Essa rotina deve ser executada em **modo exclusivo**, ou seja, nenhum usuário deve estar utilizando o sistema.
- d) Se os dicionários de dados possuírem índices personalizados (criados pelo usuário), antes de executar o compatibilizador, certifique-se de que estão identificados pelo *nickname*. Caso o compatibilizador necessite criar índices, irá adicioná-los a partir da ordem original instalada pelo Protheus, o que poderá sobrescrever índices personalizados, caso não estejam identificados pelo *nickname*.
- e) O compatibilizador deve ser executado com a Integridade Referencial desativada\*.

0

0

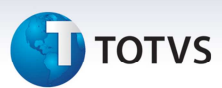

# 📣 Atenção

O procedimento a seguir deve ser realizado por um profissional qualificado como Administrador de Banco de Dados (DBA) ou equivalente!

<u>A ativação indevida da Integridade Referencial pode alterar drasticamente o relacionamento entre</u> <u>tabelas no banco de dados. Portanto, antes de utilizá-la, observe atentamente os procedimentos a</u> <u>seguir:</u>

- No Configurador (SIGACFG), veja se a empresa utiliza Integridade Referencial, selecionando a opção Integridade/Verificação (APCFG60A).
- ii. Se não há Integridade Referencial ativa, são relacionadas em uma nova janela todas as empresas e filiais cadastradas para o sistema e nenhuma delas estará selecionada. Neste caso,
  E SOMENTE NESTE, não é necessário qualquer outro procedimento de ativação ou desativação de integridade, basta finalizar a verificação e aplicar normalmente o compatibilizador, conforme instruções.
- iii. <u>Se</u> há Integridade Referencial ativa em todas as empresas e filiais, é exibida uma mensagem na janela Verificação de relacionamento entre tabelas. Confirme a mensagem para que a verificação seja concluída, <u>ou</u>;
- iv. <u>Se</u> há Integridade Referencial ativa em uma ou mais empresas, que não na sua totalidade, são relacionadas em uma nova janela todas as empresas e filiais cadastradas para o sistema e, somente, a(s) que possui(em) integridade está(arão) selecionada(s). Anote qual(is) empresa(s) e/ou filial(is) possui(em) a integridade ativada e reserve esta anotação para posterior consulta na reativação (ou ainda, contate nosso Help Desk Framework para informações quanto a um arquivo que contém essa informação).
- v. Nestes casos descritos nos itens "iii" ou "iv", E SOMENTE NESTES CASOS, é necessário desativar tal integridade, selecionando a opção Integridade/ Desativar (APCFG60D).
- vi. Quando desativada a Integridade Referencial, execute o compatibilizador, conforme instruções.
- vii. Aplicado o compatibilizador, a Integridade Referencial deve ser reativada, SE E SOMENTE SE tiver sido desativada, através da opção Integridade/Ativar (APCFG60). Para isso, tenha em mãos as informações da(s) empresa(s) e/ou filial(is) que possuía(m) ativação da integridade, selecione-a(s) novamente e confirme a ativação.

#### Contate o Help Desk Framework EM CASO DE DÚVIDAS!

 Em Microsiga Protheus TOTVS Smart Client (se versão 10) ou ByYou Smart Client (se versão 11), digite U\_GFEUMAN no campo Programa Inicial.

### Importante

Para a correta atualização do dicionário de dados, certifique-se que a data do compatibilizador seja igual ou superior a 06/06/2013.

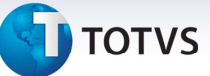

- 2. Clique em **OK** para continuar.
- 3. Depois da confirmação é exibida uma tela para a seleção da empresa em que o dicionário de dados será modificado.
- 4. Ao confirmar é exibida uma mensagem de advertência sobre o *backup* e a necessidade de sua execução em **modo exclusivo**.
- Clique em Processar para iniciar o processamento. O primeiro passo da execução é a preparação dos arquivos.
   É apresentada uma mensagem explicativa na tela.

É apresentada uma mensagem explicativa na tela.

- 6. Em seguida, é exibida a janela **Atualização concluída** com o histórico (*log*) de todas as atualizações processadas. Nesse *log* de atualização são apresentados somente os campos atualizados pelo programa. O compatibilizador cria os campos que ainda não existem no dicionário de dados.
- 7. Clique em **Gravar** para salvar o histórico (*log*) apresentado.
- 8. Clique em **OK** para encerrar o processamento.

#### Procedimentos para Configuração

1. No **Configurador (SIGACFG)** acesse **Ambientes/Cadastros/Parâmetros (CFGX017)**. Configure o(s) parâmetro(s) a seguir:

| ltens/Pastas | Descrição                                 |
|--------------|-------------------------------------------|
| Nome         | MV_XMLDIR                                 |
| Тіро         | Caracter                                  |
| Cont. Por.   |                                           |
| Descrição    | Diretório dos XMLs para importação manual |

#### Procedimentos para Utilização

Procedimentos para configuração do TOTVS Colaboração (Para clientes que utilizam o ERP Datasul ou apenas recebem CT-e por intermédio do SIGAGFE).

- 1. Em Gestão de Frete Embarcador (SIGAGFE) acesse Atualizações > Cadastros > Parâmetros > Parâmetros Módulo > aba Integrações ERP.
- 2. Efetue as parametrizações para a configuração apenas para recebimento de CT-es.
  - a) Utiliza TOTVS Colaboração (MV\_SPEDCOL) define se o TOTVS Colaboração é utilizado.

0

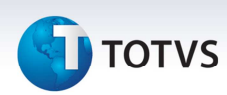

- b) Ambiente Neogrid para recebimento CT-e (MV\_AMBCTEC) define o ambiente Neogrid de onde será recebido o CT-e.
- c) Confirma todos os documentos Colaboração (MV\_CONFALL) define se os documentos recebidos serão confirmados.
- d) Tipos de documentos que o TSS deve transmitir (MV\_DOCSCOL) define os documentos que o Totvs Colaboração irá transmitir, neste caso, apenas CT-e (caso seja informado outro tipo podem ocorrer falhas no processo).
- e) URL de comunicação com TSS (MV\_SPEDURL) URL do WebService do TSS.
- f) Quantidade de registros por importação do TSS (MV\_NRETCOL) define a quantidade de registros retornada a cada solicitação do TSS ao Neogrid.
- g) Usuário TOTVS Colaboração (MV\_USERCOL) usuário do TOTVS Colaboração.
- h) Senha TOTVS Colaboração (MV\_PASSCOL) senha do TOTVS Colaboração.

### Importante

A configuração do TOTVS Colaboração do SIGAGFE é independente da configuração do TOTVS Colaboração do ERP Datasul, apenas quando o ERP Protheus a configuração utilizada é a mesma.

Procedimentos para o Agendador do TOTVS Colaboração:

- 1. No **Configurador (SIGACFG)** acesse **Ambiente > Schedule > Schedule**.
- 2. Clique em Agent/Cadastro.
- 3. Em **Detalhes** clique em **Incluir**.
- 4. Informe um nome para o agente.
- 5. No campo IP e Porta informe os mesmos dados do Microsiga Protheus. O ambiente é preenchido automaticamente.

#### Importante

O IP, porta e enviroment precisam ser do SIGAGFE.

- 6. Informe o Grupo de Empresas.
- 3. No campo Número de Threads, informe a opção 4.
- 4. Confira dos dados e acione **Ok** para confirmar.
- 5. Clique em Agendamentos/Cadastro.
- 6. Em **Detalhes** clique em **Incluir**.
- 7. Informe o nome da rotina (SCHEDCOMCOL).

# ] τοτνς

- 8. Selecione a empresa/filial desejada e o módulo correspondente.
- 9. Clique na opção **Recorrência** e marque **Sempre Ativo**.
- 10. Clique em **Ok** para confirmar o agendamento.
- 11. Clique em Agent e clique em Iniciar Todos os Serviços. Recomendamos reiniciar o Server.

Procedimentos para importação manual:

- 1. No Frete Embarcador (SIGAGFE) acesse Atualizações > Integrações > CT-e > Importar CT-e.
- 2. No programa, clique em Importar. O sistema irá informar se a importação foi bem sucedida ou não.
- 3. Selecione o **CT-e** com um clique dublo e em seguida acione **Processar**.

### Informações Técnicas

| Tabelas Utilizadas    | GXG – EDI – Documentos de Frete            |
|-----------------------|--------------------------------------------|
| Funções Envolvidas    | GFEA118 – Importação do Documento de Frete |
| Sistemas Operacionais | Windows/Linux                              |